## Sjálfvirkt svar (Out of Office) fyrir Windows 10

Ef þú verður ekki við í lengri eða skemmri tíma getur verið gott að stilla sjálfvirkt svar í Outlook. Svona er það gert í Windows.

1. Farðu í "File":

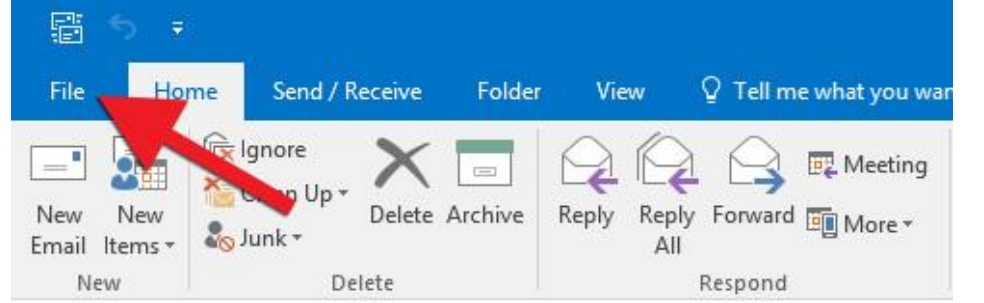

2. Smelltu á "Automatic Replies":

|                      | Account Information                                                                                                    |
|----------------------|----------------------------------------------------------------------------------------------------|
| ΙΠΤΟ                 | Account information                                                                                                    |
| Open & Export        |                                                                                                    |
| Save As              | Microsoft Exchange                                                                                                    |
| Save as Adobe<br>PDF | + Add Account Account Settings                                                                                                    |
| Save Attachments     | Account<br>Settings - Access this account on the web.                                                                                                    |
| Print                | Get the Outlook app for iPhone, iPad, Android, or Windows 10 Mobile.                                                                                                    |
| Office<br>Account    | Change                                                                                                    |
| Feedback             | Automatic Replies (Out of Office)                                                                                                    |
| Options              | Current       Use automatic replies to notify others that you are out of office, on vacation, or not available to         Automatic       respond to email messages.         Replies       Replies |
| Exit                 | Mailbox Settings<br>Manage the size of your mailbox by emptying Deleted Items and archiving.                                                                                                    |

3. Veldu "Send automatic replies". Ef þú vilt kveikja á síunni yfir ákveðið tímabil hakarðu í "Only send during this time range" og settu "Start time" og "End time". Því næst skrifarðu inn textann sem þú vilt að birtist í póstinum, annars vegar í Inside My Organization fyrir

|                                                                       | 0                      | , 0            | ,                                   |       |        |  |  |
|-----------------------------------------------------------------------|------------------------|----------------|-------------------------------------|-------|--------|--|--|
| Automatic Replies                                                     |                        |                |                                     |       | ×      |  |  |
| <ul> <li>Do not send automa</li> <li>Send automatic repl</li> </ul>   | atic replies<br>lies   |                |                                     |       |        |  |  |
| Only send du                                                          | uring this time ran    | ae:            |                                     |       |        |  |  |
| Start time:                                                           | fim 3 10 2019          |                | 11:00                               |       |        |  |  |
| Start time.                                                           | 1111. 5.10.2015        |                |                                     |       |        |  |  |
| End time:                                                             | fös. 4.10.2019         | $\sim$         | 11:00 ~                             |       |        |  |  |
| Automatically reply once for each sender with the following messages: |                        |                |                                     |       |        |  |  |
| 🍇 Inside My Organ                                                     | nization 🔇 O           | utside My Orga | anization (On)                      |       |        |  |  |
| Calibri                                                               | <ul><li>✓ 11</li></ul> | ~ B I          | <u>⊔</u> <u>A</u> <u>∃</u> <u>∃</u> | €≣ →≣ |        |  |  |
| Hæ                                                                    |                        |                |                                     |       |        |  |  |
| Ég er ekki við                                                        |                        |                |                                     |       |        |  |  |
| Kær Kveðja                                                            |                        |                |                                     |       |        |  |  |
|                                                                       |                        |                |                                     |       |        |  |  |
|                                                                       |                        |                |                                     |       |        |  |  |
|                                                                       |                        |                |                                     |       |        |  |  |
|                                                                       |                        |                |                                     |       |        |  |  |
|                                                                       |                        |                |                                     |       |        |  |  |
|                                                                       |                        |                |                                     |       |        |  |  |
|                                                                       |                        |                |                                     |       |        |  |  |
|                                                                       |                        |                |                                     |       |        |  |  |
| Rules                                                                 |                        |                |                                     | OK    | Cancel |  |  |

4. Ef þú vilt slökkva á síunni áður en tímabilið sem þú valdir er liðið eða ef þú valdir ekki að setja tímabil þá ferðu aftur í "File" og smellir á "Turn off":

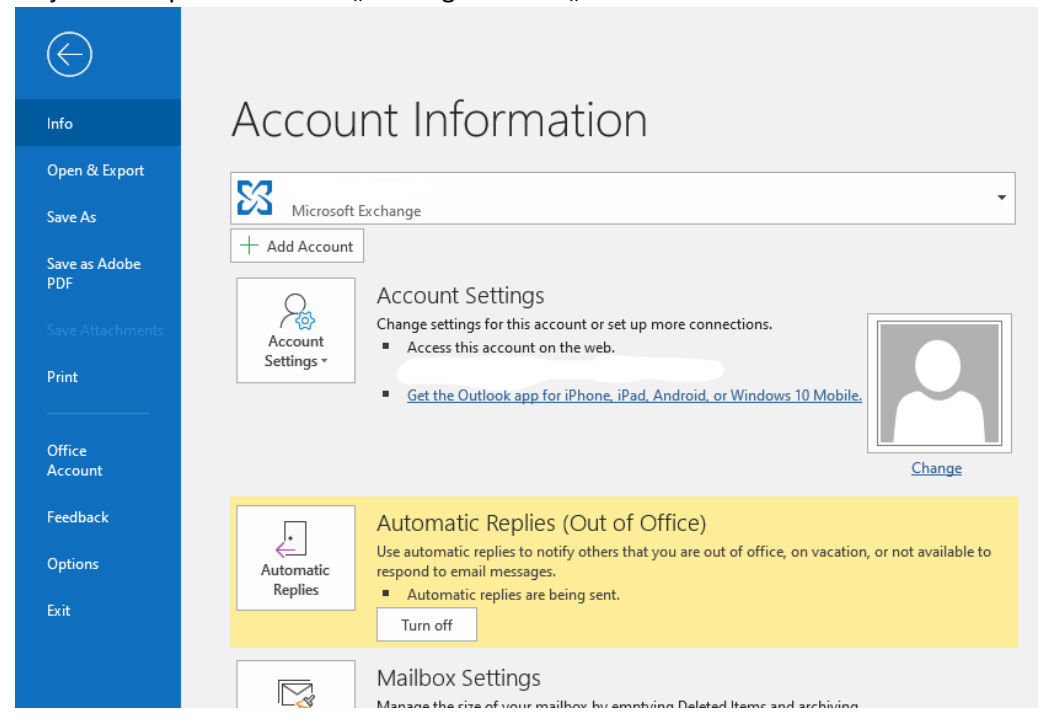

samstarfsfólk og hins vegar í Outside My Organization fyrir aðra. Smelltu svo á "OK":